# BOOKMAKER STEP BY STEP GUIDE FOR CEX.IO

CEX.io is an "all-inclusive" exchange - where you can buy Bitcoin, deposit to your BookMaker account and withdraw back to CEX.io and then to your bank. The set-up and verification process takes about 30 minutes and once it's done, you'll be able to make your deposits quickly and safely anytime you want.

This guide covers:

- 1. CREATING YOUR CEX.IO ACCOUNT
- 2. BUYING BITCOIN
- 3. DEPOSITING TO BOOKMAKER
- 4. WITHDRAWING FROM BOOKMAKER

\*\*\*\*\*\*

#### 1) CREATING YOUR CEX.IO ACCOUNT

Haven't created an account at CEX.io yet? No worries, we'll walk you through it.

Just head to https://cex.io/, hit the Register button and follow these steps:

- 1. Fill out the details
- 2. Hit Proceed on the next screen
- 3. An email **confirmation link** will be sent to you.
- 4. Open the email and either press **Confirm**, or copy the code at the bottom and return to the CEX.io page to paste the code.
- 5. Once your email is confirmed, press Proceed
- 6. Next, you will be asked for phone verification. Hit **Confirm** and choose **SMS** or **Call**.
  - NOTE: If the code is not sent within 30 seconds, hit **SMS / Call not Received** to request a new code
- 7. Enter the code that was sent to you and hit **OK**

The last step to create your account is identity verification.

1. Hit the **START VERIFICATION** button

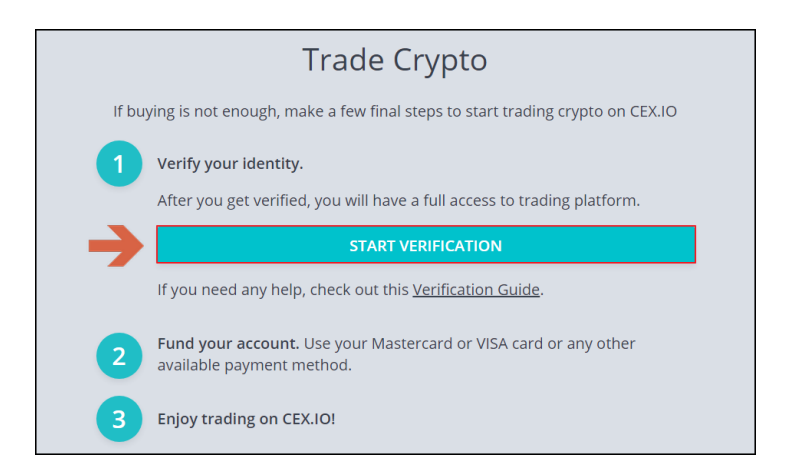

2. On the next screen, hit the Identity Verification box

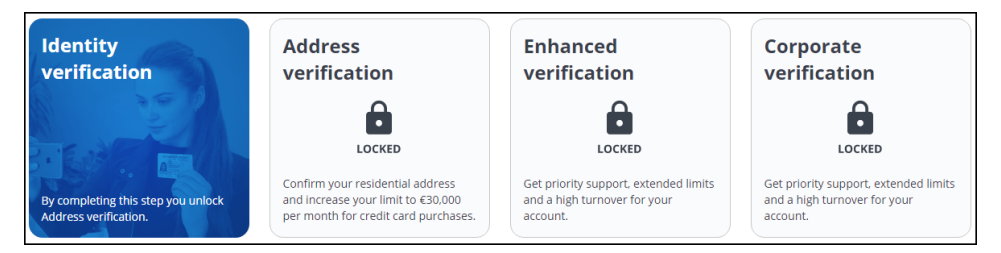

- 3. Select Ok, let's go
- 4. Hit Country of residence, and confirm your country
- 5. Hit Proof of identity document, and select the document type
- 6. You can then choose to **upload photos** using your mobile phone or through a form on the website
- 7. Follow the instructions to attach photos of the **front** and **back** of your ID and a **selfie** of you holding your ID
- 8. Fill out your real name
- 9. Enter your nationality and date of birth
- 10. Enter the ID date of issue and expiration

It could take **up to 30 minutes** for your ID to be verified. Once it's done, you'll get an email confirming this.

You can verify address and other info for increased limits and access to bigger benefits at CEX.IO, but this is completely optional.

## 2) BUYING BITCOIN

When you're ready to buy Bitcoin:

- 1. Go to **Cards** at the top of the CEX.IO page. *If you are still on the verification screen, hit* **Exit** *Verification first.* 
  - By default, the site gives you credit cards as the only option. If you want to use bank transfers instead, press the green **Deposit** tab on the right. *NOTE: We recommend using*

a card, since the payment will be processed in just minutes. To use bank transfers, you'll need to complete further verification, plus these take a lot longer (anywhere from 1-5 business days) to be completed.

- 2. Enter the card details (card number, name and expiration date)
- 3. Hit **Proceed**

| Card Number             |             |
|-------------------------|-------------|
| 4444 4444 4444 4444     |             |
| Full Name as on Your ID | Expiry Date |
| JOHN SMITH              | 11/27       |
|                         |             |

On the next screen:

- 1. Upload a photo of yourself holding the card
- 2. Hit Proceed

| Selfie with Payment Card<br><u>View Requirements</u> |  |
|------------------------------------------------------|--|
|                                                      |  |
| Drop files to attach, or<br>Upload selfie            |  |

Verification normally takes **5 minutes** but if it takes longer please be patient and wait for the email to be sent.

Once verification is complete:

- 1. Go to **Buy/Sell** at the top of the CEX.IO page. *If you are still on the verification screen, hit* **Exit** *Verification first.*
- 2. Choose the type of cryptocurrency you want to buy
- 3. Choose the **currency** you want to use
- 4. Select the **amount** and hit **Buy**

| BUY/SELL TRADE FINANCE CARDS AFF                                            | ILIATE MARGIN TRADING ( | <u>e</u>         | Support              |  |  |
|-----------------------------------------------------------------------------|-------------------------|------------------|----------------------|--|--|
| \$ 0.00 € 0.00 ₽ 0.0000000 ♦ 0.0000                                         | 0000                    |                  | DEPOSIT 📩 WITHDRAW 🗘 |  |  |
| BTT Giveaway: 400 slots are still to fill Buy 5,000 TRX - get 10,000 BTTI X |                         |                  |                      |  |  |
| Buy B                                                                       | Bitcoin with VISA       | or Mastercard in | n USD                |  |  |
| \$ 200                                                                      | \$ 500                  | \$ 1,000         | Your Amount          |  |  |
| Get                                                                         | Get                     | Get              | <b>3000</b> USD      |  |  |
| 0.0189                                                                      | 0.0473                  | 0.0947           | 0.2841 BTC           |  |  |
| ыс                                                                          | ыс                      | ыс               |                      |  |  |
| BUY                                                                         | 4 BUY<br>POPULAR        | BUY              | BUY                  |  |  |

On the next screen, check all the details carefully and select **Buy Now** to finalize the purchase.

## 3) DEPOSITING TO BOOKMAKER

Once you have Bitcoin available on your CEX.IO account, you're ready to fund your sports account.

First, you'll want to go to the BookMaker website since that's where you will be getting the address to send the funds to.

Just log in to your account and follow these steps:

- 1. Open the Cashier
- 2. Select Deposit
- 3. Select Bitcoin
- 4. Enter the **amount** to deposit (this must be the exact amount you want to deposit)
- 5. Claim a **bonus** (optional)
- 6. Hit GET ADDRESS

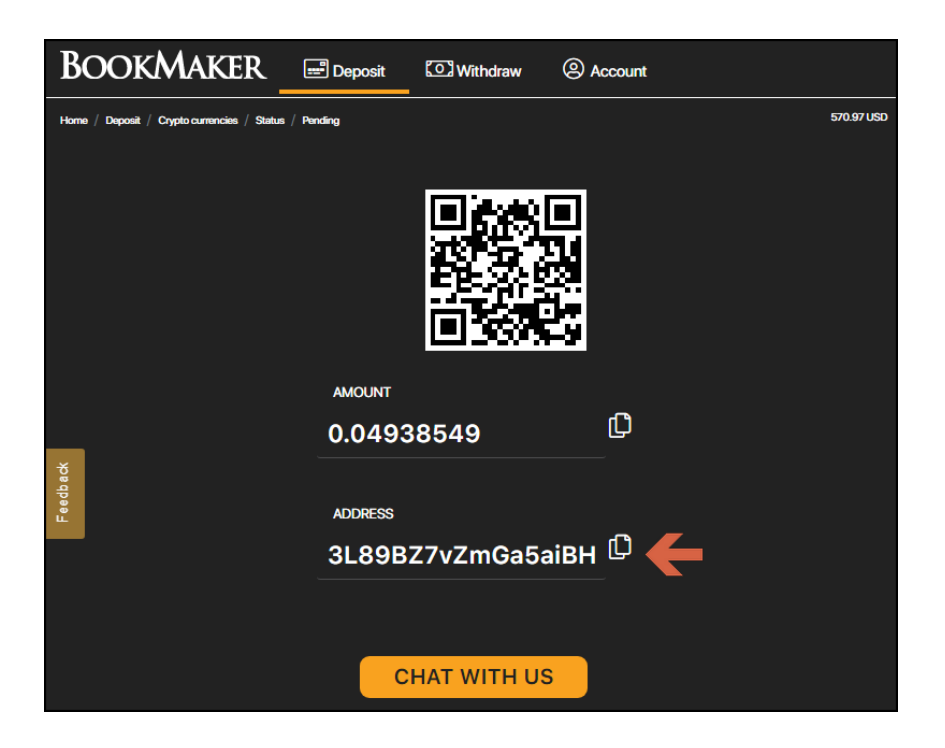

You will now need to **copy this address**. You can either highlight by dragging, or copy instantly by hitting the small copy icon (like two sheets of paper) to the right side of the address. *Please do NOT type the address by hand. Always use the copy-paste feature!* 

Next, return to **CEX.IO**, and hit the blue **WITHDRAW** tab on the right of your screen:

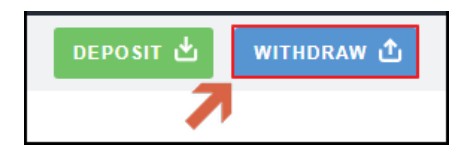

Now, follow these steps:

- 1. Paste the Bitcoin address into the field
- 2. Choose **BTC** as the currency type and enter the **amount**. *This must match the exact amount that was shown in the BookMaker Cashier.*
- 3. Hit the Withdraw button

|                                                                                                    | Select currency and amount |  |         |         |
|----------------------------------------------------------------------------------------------------|----------------------------|--|---------|---------|
| BTC withdrawal                                                                                                    | 2 BTC \$                   |  | 0.04938 | 549     |
| Enter the recipient's address below                                                                                                    | USD EUF                    |  | RUB B   | TC      |
| xxxxxxxxxxxxxxxxxxxxxxxxxxxxxxxxxxxxxx                                                                                                    | Fee: 8 0.00050000          |  |         | 0000000 |
| I have double-checked the selected coin, address, amount, and fees and agree with <u>Terms of Use</u> , <u>Refund Policy</u> and <u>Payment Conditions</u> | Total amount               |  | 0.000   | 00000   |
| Withdraw                                                                                                    |                            |  |         |         |
| It might take a few minutes for the network to confirm the transaction.                                                                                    |                            |  |         |         |

Your deposit will then be posted to the blockchain. It usually takes **10-60 minutes** for deposits to be confirmed.

You can check the status on any transaction by going to the blockchain website and entering your deposit's address: https://www.blockchain.com/explorer.

### 4) WITHDRAWING FROM BOOKMAKER

To make a withdrawal from BookMaker to CEX.IO, simply follow these steps:

- 1. From your CEX.IO account, hit **DEPOSIT** at the top of the screen.
- 2. On the right side, select the cryptocurrency you want to withdraw (e.g., BTC Bitcoin).
- 3. Check-mark the confirmation box and hit Continue.
- 4. You will see your BTC receiving address, which you can copy using the copy icon.

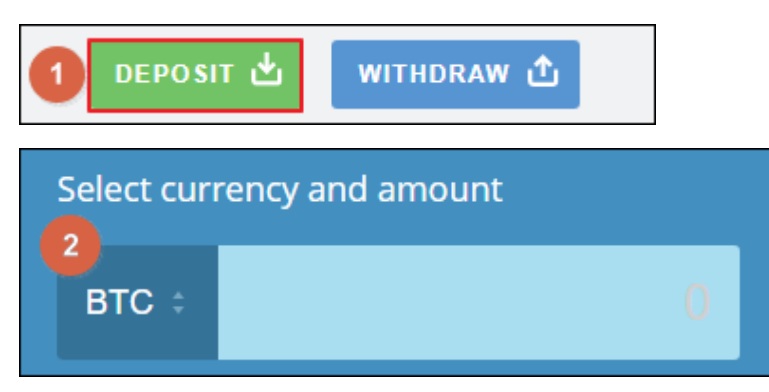

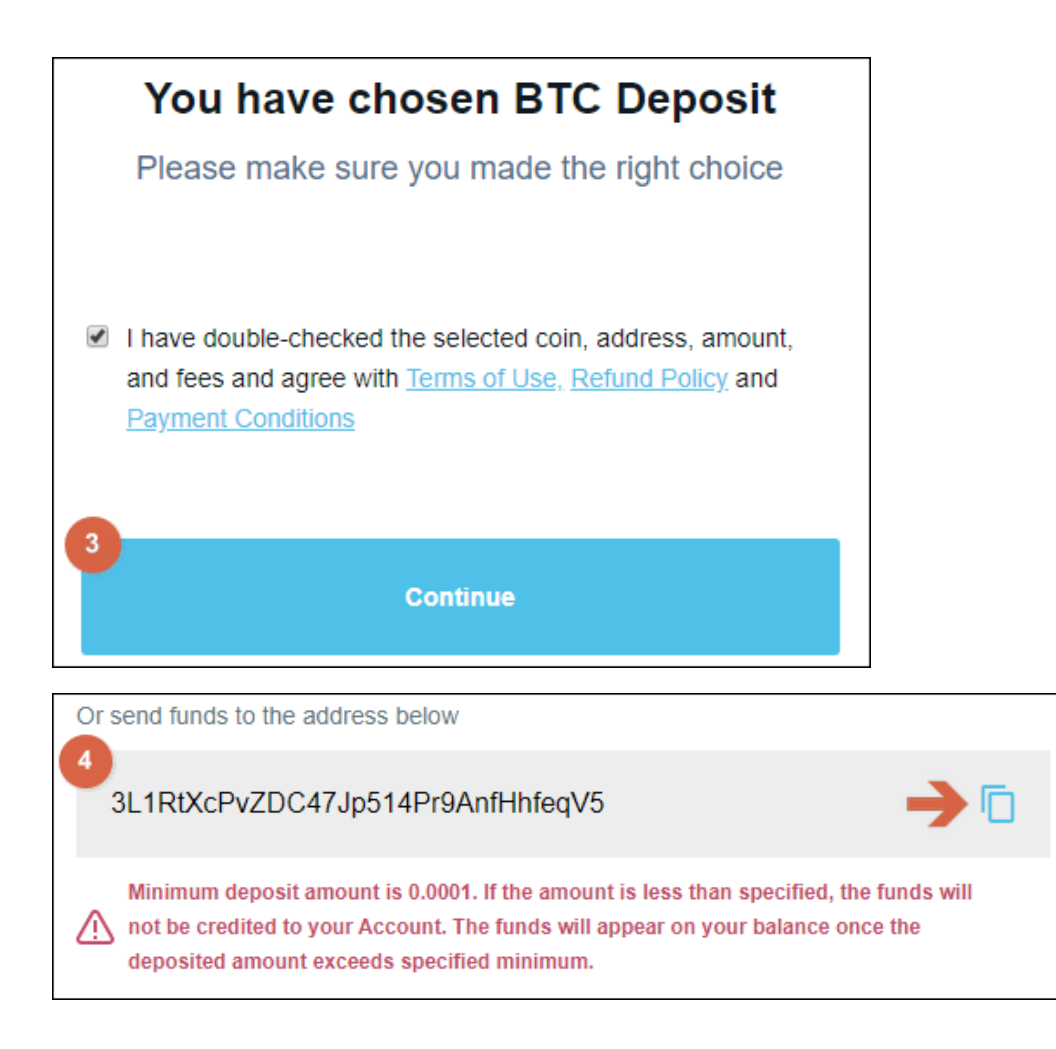

Now, go to your BookMaker account and:

- 1. Open the Cashier
- 2. Select Withdraw
- 3. Choose Bitcoin
- 4. Choose the amount
- 5. Paste the Bitcoin address you had copied from CEX.IO
- 6. Hit Verify Withdraw

It normally takes only 2-3 hours for your withdrawal to be sent, but may take up to **48 hours** in some rare cases.

When the Bitcoin arrives to your exchange wallet, you can then convert it to USD to be transferred over to your bank account.

NOTE: We highly recommend converting the Bitcoin into USD as soon as you receive it. This way you can protect yourself against any possible drop in the value of Bitcoin.

To do this, simply hit **TRADE** at the top of the screen and follow these steps:

- 1. Scroll down to where you see Sell BTC
- 2. Enter the amount in BTC you wish to convert to USD
- 3. The **amount in USD** will be shown on the right
- 4. Hit Place order

| Sell BTC:       |     |                   | B    | TC balance: 0.00000000 |
|-----------------|-----|-------------------|------|------------------------|
| Amount to Sell  |     | Price per BTC     |      |                        |
| 2               | BTC | 39939.0           | USD  | 4 Place order          |
| Total: 0.00 USD |     | (Fee: 0.00 - 0.00 | USD) |                        |

Now with your funds changed back to USD, the final step is to take them out of your CEX.IO wallet and move them over to your personal bank account.

- 1. Go to the WITHDRAW tab at the top of the screen
- 2. On the right, choose currency and the amount you are taking out
- 3. Choose the **method** you will be using to withdraw
- 4. Verify your Identity (if you have not already)
- 5. Follow the rest of the steps to add your bank information and complete the transaction

It should take **24 hours or less** (on business days) for the funds to arrive to your bank account. You can check the CEX.IO website for more details on the exact time frame.

### WHERE THE LINE ORIGINATES

Copyright © 1997-2019 BookMaker.eu™ Sportsbook, Casino & Racebook All Rights Reserved.